## 校內網路硬碟使用方式

使用方式一:

步驟一:執行【鷺江校內網路硬碟程式-FOR TEACHER】, 等幾秒後就會進入校內硬碟。

步驟二:就會看到電腦中會出現兩個資料夾。一個是【行政資料分享區】,一個 是【教學資源區】,還有一個是【資料交換區】。

| • 網    | 路 > 10.24 | 1.197.20                       |       | $\sim$ | Ĉ |
|--------|-----------|--------------------------------|-------|--------|---|
| ^      |           | home                           | homes |        |   |
|        |           | music                          | web   |        |   |
| €<br>≇ |           | 行政資料分享區                        | 教學資源區 | )      |   |
| ì      |           | 資料暫時儲存區,不定期會清除,<br>放資料前自己請先留一份 |       | J      |   |
|        |           |                                |       |        |   |

說明:

1.行政分享資料:所有行政人員均可上傳資料,校內使用者都可以瀏覽。

- 2.教學資源區:使用者都可以上傳資料,使用者也都可以瀏覽。老師可以在校內使用這個教學資源區分享資料,或是暫時儲存教學資料。此資料夾全校老師都可以看到,會牽涉到【個資或學生資料】就不可以放在這裡面。這個資料夾可以上傳資料,不可以刪除。所以請老師要上傳之前看清楚檔案,若要刪除資料請洽資訊組。
- 3.資料交換區:此區,校內老師可以暫時存放各種資料,也可以刪除檔案。使用時機:校內資料傳遞,傳遞完後就可以刪除。

4.此網路硬碟為校內網路,只有鷺江國小校內網段才可以看得到。

5. 若有需求會定期更新此程式。

使用方式二:

1.找出電腦的執行,輸入\\10.241.197.20

或是按下 Win + R 組合快捷鍵

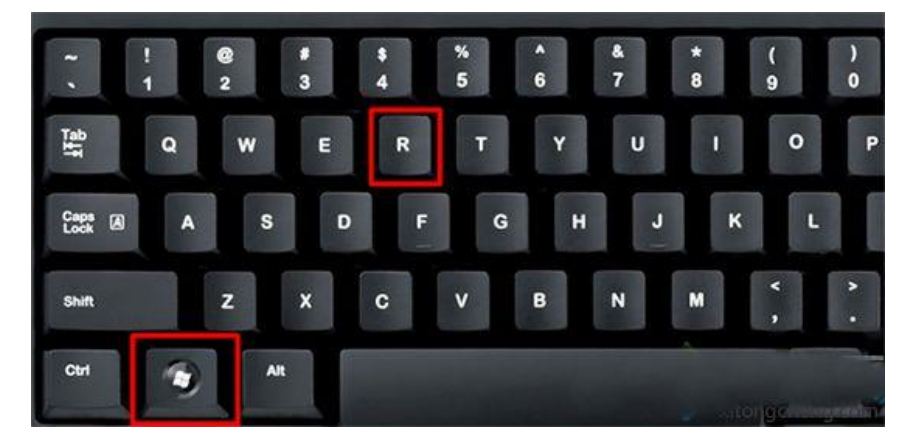

2.帳號為 public 密碼為 a123456

| 🖅 執行   | ×                                       |  |
|--------|-----------------------------------------|--|
|        | 輸入程式、資料夾、文件或網際網路資源的名稱,Windows<br>會自動開啟。 |  |
| 開啟(O): | \\10.241.197.20 ✓                       |  |
|        | 確定 取淌 瀏覽(B)                             |  |